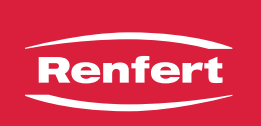

Anleitung • Instruction • Instruction • Istruzioni • Instrucciones Инструкцию

making work easy

**Software Update** 

SILENT

TC / TC2 / EC2 / powerCAM EC

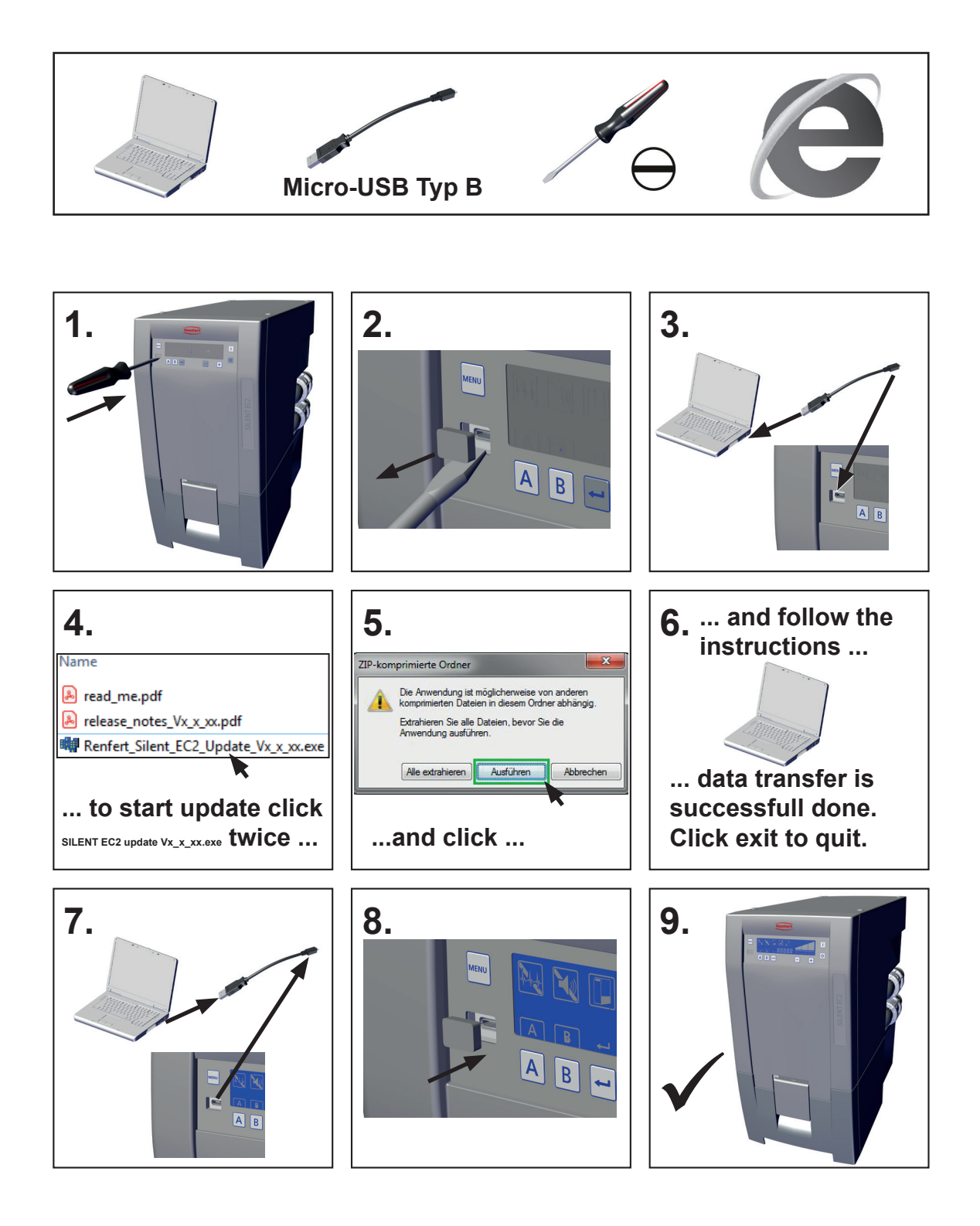

Renfert GmbH • Untere Gießwiesen 2 • 78247 Hilzingen / Germany Tel. +49 7731 8208-0 • Fax. +49 7731 8208-70 info@renfert.com • www.renfert.com Made in Germany